## Adding Delegated Officials in PAVE for Existing Provider

- 1. Log into PAVE and select Business Profile for entity/provider
- 2. Select Accounts tab from PAVE

| (C) (C) (C) https://uat-pave.dhcs.ca.c | ov. Provider Portal / account // mine.do/mth=1 🔎 👻 🖨 🖉 😝 E Smart Client Browser 🦪 PAVE Provider Portal - Account X                                                                       |                                                                                                    |
|----------------------------------------|----------------------------------------------------------------------------------------------------|----------------------------------------------------------------------------------------------------|
| 🙀 🕨 Suggested Sites 👻 🗿 Web Slice C    | allery 🔻 🔂 Home - PAVE Home 👂 Suggested Stes 🔻 🌒 PilE Platform 🕘 PAVE Provider Portal (2) 🤌 HP Application Lifecycle 🕘 PAVE 2.0 PROD 🕱 System Dashboard - Digit                          | 🏠 👻 🔝 👻 📾 👻 Page 👻 Safety 👻 Tools 👻 🎯 👻                                                                                                    |
|                                        | Cov PAVE PORTAL                                                                                                    |                                                                                                    |
|                                        | My Home Applications Accounts My Tools - Help                                                                                                    |                                                                                                    |
|                                        | Secounts 🗄                                                                                                    |                                                                                                    |
|                                        | Helio again i. How are you doing? Listed below are you active Medi-Cal accounts. If you have any questions about them, please Click Here to send a message to a Medi-Cal representative. |                                                                                                    |
|                                        | 45                                                                                                    | C Link Account(s)                                                                                                    |
|                                        | Search                                                                                                    | ٩                                                                                                    |
|                                        | Account ID TStatus Provider Name Provider Type Account Type NPI Begin Date Last Updated Service Address                                                                                  | Actions                                                                                                    |
|                                        |                                                                                                    | ● ♂ C<br>晶 前                                                                                                    |
|                                        |                                                                                                    | <ul> <li>● </li> <li>● </li> <li< td=""></li<></ul> |
|                                        |                                                                                                    | ● ♂ C<br>♣+ @                                                                                                    |
|                                        |                                                                                                    | ● C C<br>♣+ @                                                                                                    |
|                                        |                                                                                                    |                                                                                                    |
|                                        | Showing 5 records per page.                                                                                                    | « »                                                                                                    |

## 3. Select Update Account icon

| ← ⊕ @ https://uat-pave.dhcs.ca. ☆ ▶ Suggested Sites ▼ ∂ Web Sice | gøv ProviderPortal /accounts/mine.do/hth=t 🔎 👻 🖨 🍎 PilE Smart Client Browser 🧔 PAVE Provider Portal - Acco X<br>Galley 👻 📊 Home - PAVE Home 📴 Suggested Sites 👻 🗿 PilE Platform 🗿 PAVE Provider Portal (2) ⊘ HP Application Lifecycle 🗿 PAVE 2.0 PROD 😤 System Dashboard - Digit                                                                                              |                  |
|------------------------------------------------------------------|----------------------------------------------------------------------------------------------------|------------------|
|                                                                  | Cov PAVE PORTAL                                                                                                    |                  |
|                                                                  | My Home Applications Accounts My Tools - Help                                                                                                    |                  |
|                                                                  | Account     Hello again     I. How are you doing? Listed below are you active Medi-Cal accounts. If you have any questions about them, lease Click Here to send a message to a Medi-Cal representative.      Search     If Account ID     If Status     Provider Name     If Provider Type     If Account Type     If NPI     Begin Date     Last Updated     Service Address | CLInk Account(s) |
|                                                                  |                                                                                                    | ● C C ▲+ 🖞       |
|                                                                  | Showing 5 a records per page.                                                                                                    | « »              |

- 4. Select Business Information tab
- 5. Check Delegated Officials box
- 6. Click Apply Changes

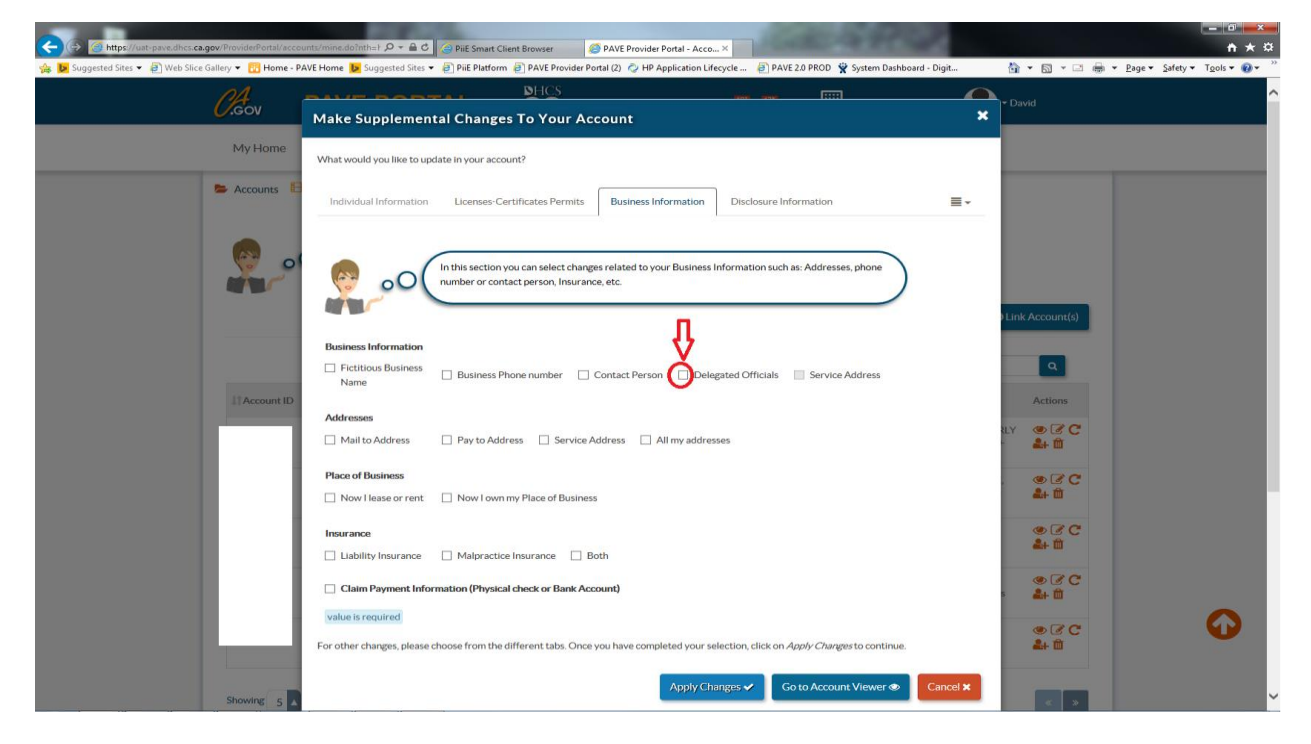

7. Click Yes

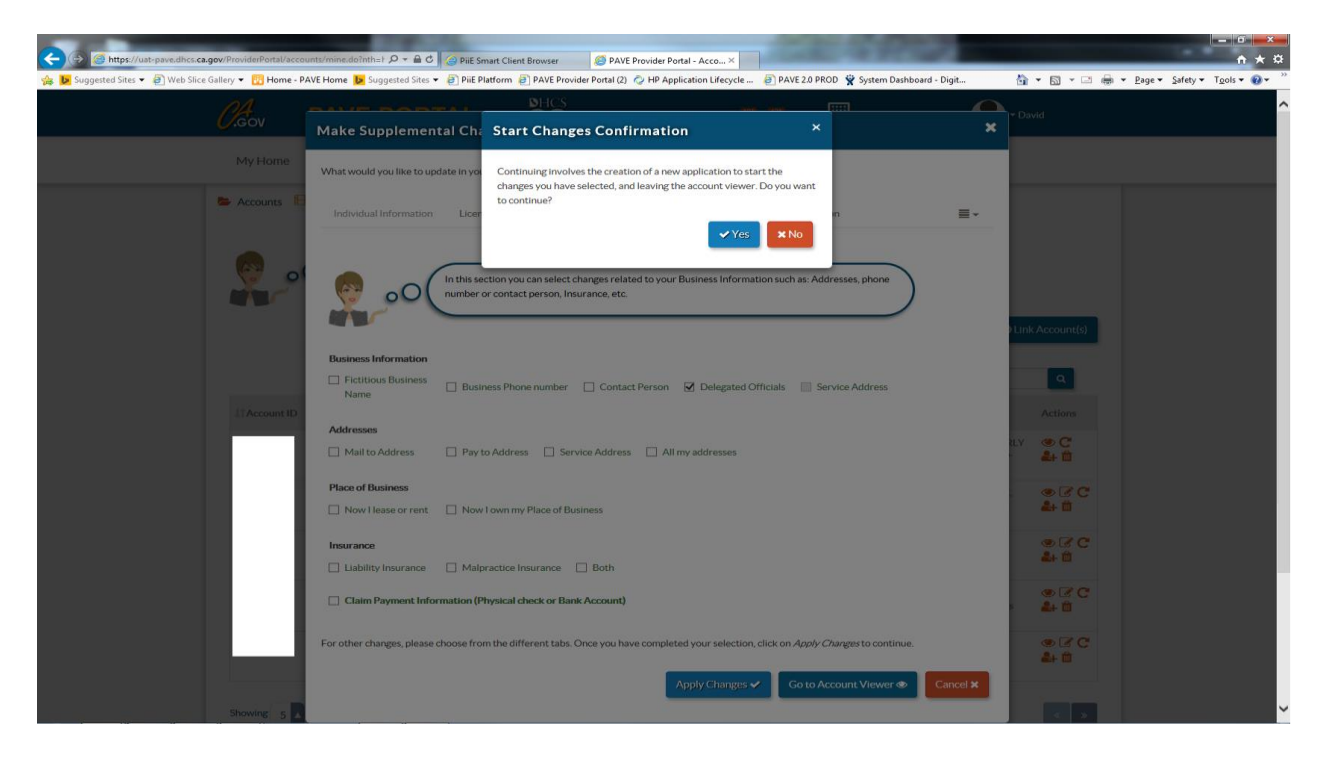

- 8. Select Delegated Officials tab in the Business Information section
- 9. Uncheck box for "does not want to report any Delegated Officials at this time."
- 10. Click Add

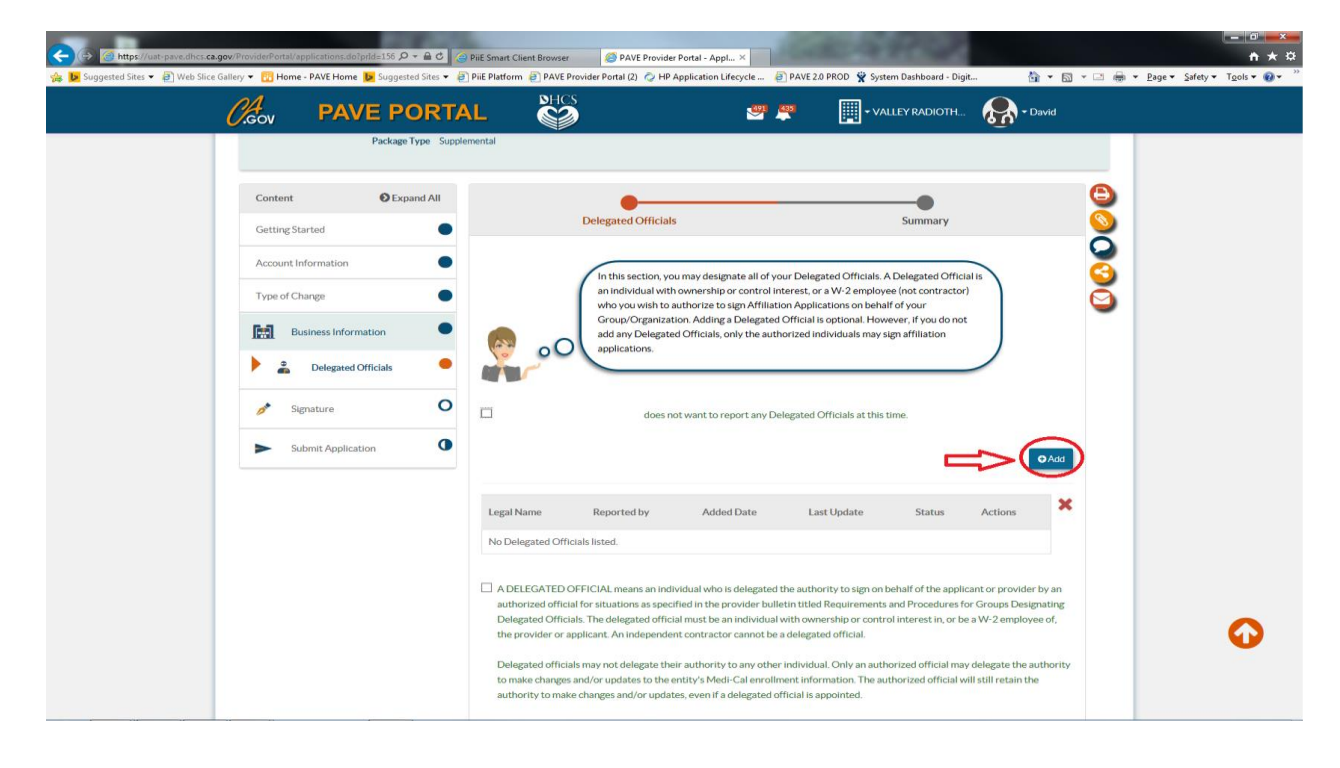

- 11. Enter in name for Delegated Official
- 12. Click Add

| Gov                     | DHCS                                                                             |                                                                                                    | David                                                                       |   |
|-------------------------|----------------------------------------------------------------------------------|----------------------------------------------------------------------------------------------------|-----------------------------------------------------------------------------|---|
| Add Delegat             | ed Official                                                                      |                                                                                                    | ×                                                                           |   |
| First name              | Peppermint                                                                       | ~                                                                                                    |                                                                             |   |
| Content Middle name     |                                                                                  | ~                                                                                                    |                                                                             |   |
| GettingStart Last name  | Patty                                                                            | ~                                                                                                    |                                                                             |   |
| Account Info            |                                                                                  | +/                                                                                                    | add X Cancel                                                                |   |
| Type of Chan,           | uka usuudak ta                                                                   | antheories to star Affitistics Assultanticus as balanti at                                                       |                                                                             |   |
| Business Information    | Group/Organizat<br>add any Delegate                                              | tion. Adding a Delegated Official is optional. Howeve                                                            | r, if you do not                                                            |   |
|                         | applications.                                                                    |                                                                                                    |                                                                             |   |
| P   Delegated Officials |                                                                                  |                                                                                                    |                                                                             |   |
| 🔊 Signature             |                                                                                  | ot want to report any Delegated Officials at this time                                                           |                                                                             |   |
| Submit Application      | 0                                                                                |                                                                                                    |                                                                             |   |
|                         |                                                                                  |                                                                                                    | Q'Add                                                                       |   |
|                         | Legal Name Reported by                                                           | Added Date Last Update                                                                                           | Status Actions                                                              |   |
|                         | No Delegated Officials listed.                                                   |                                                                                                    |                                                                             |   |
|                         |                                                                                  |                                                                                                    |                                                                             |   |
|                         | A DELEGATED OFFICIAL means an indi<br>authorized official for situations as spec | ividual who is delegated the authority to sign on beh-<br>ified in the provider bulletin titled Requirements and | alf of the applicant or provider by an<br>Procedures for Groups Designating |   |
|                         | Delegated Officials. The delegated offici                                        | al must be an individual with ownership or control in                                                            | terest in, or be a W-2 employee of,                                         | 0 |
|                         | the provider or applicant. An independe                                          | nt contractor cannot be a delegated official.                                                                    |                                                                             |   |

- 13. Enter information in required fields and attach required document
- 14. Click Continue

| Package Type SL      | ipplemental                                                                    |                 |         |              |
|----------------------|--------------------------------------------------------------------------------|-----------------|---------|--------------|
| Content • Expand All | 0                                                                              | 0               | 0       | 6            |
| GettingStarted       | Individual Information                                                         | Adverse Actions | Summary | <u> </u>     |
| Account Information  | Please enter the following information                                         |                 |         | 9            |
|                      | First name Peppern                                                             | nint            |         | <b>S</b>     |
| Type of Change       | Middle name                                                                    |                 |         | $\mathbf{i}$ |
| Business Information | Last name Patty                                                                |                 |         |              |
| Delegated Officials  | Primary Residence Address                                                      |                 |         |              |
|                      | Q View Address                                                                 |                 |         |              |
| 🧨 Signature 🕻        | Address                                                                        | Line 1          |         |              |
| Submit Application   | value is r                                                                     | required        |         |              |
|                      | Ste./Apt.#                                                                     | ot              |         |              |
|                      | City                                                                           |                 |         |              |
|                      | value is r                                                                     | required        |         |              |
|                      | State/Province <select< td=""><td>a State&gt;</td><td></td><td></td></select<> | a State>        |         |              |
|                      | Country                                                                        | equirea         |         |              |
|                      | County                                                                         | required        |         |              |
|                      | Turbe to t                                                                     | edoneo          |         |              |

- 15. Answer Adverse Action questions
- 16. Click Continue

| Getting Started                                                                                                    | Individual Information Adverse Actions Summary                                                                                                    |
|----------------------------------------------------------------------------------------------------|----------------------------------------------------------------------------------------------------|
| Account Information          Type of Change         Type of Change         Business Information         Delegated Officials         Signature         Submit Application | Legal Actions       Within 10 years of the date of this application, has Peppermint Patty been convicted of any felony or misdemeanor involving fraud or abuse in any government program?         Yes       No         value is required         Within 10 years of the date of this application, has Peppermint Patty been found liable for fraud or abuse involving a government program in any civil proceeding?         Yes       No         value is required         Within 10 years of the date of this application, has Peppermint Patty been found liable for fraud or abuse involving a government program in any civil proceeding?         Yes       No         value is required         Within 10 years of the date of this application, has Peppermint Patty entered into a settlement in lieu of conviction for fraud or abuse involving a government program?         Yes       No |
|                                                                                                    | value is required                                                                                                    |

- 17. Delegated Official is added.
- 18. Check box for "A Delegated Official" and click continue

|                                             |                                 |                      |                                                                                                    | -                                                                                                    |                                                                                                    | ALC: NO                                                                                                    |                                                                                                    |                                                                                                    |                |                        |
|---------------------------------------------|---------------------------------|----------------------|----------------------------------------------------------------------------------------------------|----------------------------------------------------------------------------------------------------|----------------------------------------------------------------------------------------------------|----------------------------------------------------------------------------------------------------|----------------------------------------------------------------------------------------------------|----------------------------------------------------------------------------------------------------|----------------|------------------------|
| + Mttps://uat-pave.dhcs.ca.gov/Provid       | erPortal/applications.do?prId=1 | .56 🔎 🗕 🖒 🔏 P        | iiE Smart Client Browser                                                                                                    | Separate Provider Portal                                                                                                    | - Appl × G charlie b                                                                                                    | rown characters - Goo                                                                                                    |                                                                                                    |                                                                                                    |                | <u> </u>               |
| 🍰 📴 Suggested Sites 🔻 🧃 Web Slice Gallery 👻 | 😨 Home - PAVE Home 🐌 Su         | uggested Sites 👻 🧃 🖡 | PiiE Platform 🧃 PAVE Provide                                                                                                    | er Portal (2)  HP Applica                                                                                                    | tion Lifecycle 🧃 PAV                                                                                                    | VE 2.0 PROD 🏆 System                                                                                                    | Dashboard - Dig                                                                                                    | jit 🟠 🕶 🖾                                                                                                    | • 📑 🖶 • Page • | Safety ▼ Tools ▼ 🕢 ▼ " |
| <u>Ca</u>                                   | PAVE                            | PORTA                |                                                                                                    |                                                                                                    | 🤐 🕌                                                                                                    | VALL                                                                                                    | ey radioth                                                                                                    | . 👧 - David                                                                                                    |                |                        |
|                                             | Submit Application              | O                    | Legal Name Peopermint Patty A DELEGATED OFFIC authorized official for Delegated officials m to make changes and/ authority to make cha A provider or applica official(s) will be the o Signatures provided b | Reported by<br>David Aarons<br>David Aarons<br>LIAL means an individual<br>situations as specified in<br>the delagated official mus<br>ant. An independent cont<br>who te delagate their auth<br>or updates to the entity's<br>regres and/or updates, eve<br>and/or updates, eve<br>and/or updates, eve<br>the inot required to have<br>nly person(s) who can ma<br>y delagated officials shall | Added Date Added Date 04/13/2017 who is delegated the at the provider bulletin ti the an individual with o ractor cannot be a dele ority to any other indiv . Medi-Cal enrollment i a delegated official. Ho ke changes and/or upd have the same force at | Last Update<br>04/13/2017<br>04/13/2017<br>uthority to sign on be<br>titled Requirements ar<br>ownership or control<br>ggated official.<br>vidual. Only an author<br>information. The author<br>is appointed.<br>weever, if no delegate<br>lates to enrollment in<br>nd effect as that of an | Status<br>Status<br>Status<br>difference of the applitude<br>of the state of the state of the state<br>state of the state of the state of the state<br>of the state of the state of the state of the state<br>of the state of the state of the state of the state of the state<br>of the state of the state of the state of the state of the state<br>of the state of the state of | Actions<br>Actions<br>Act |                |                        |
|                                             |                                 |                      | and financially bind th<br>program.<br>By his or her signature<br>Agreement, and all inf<br>also certifies that he/s<br>Procedures for Group                                                                 | e provider or applicant to<br>e on affiliation forms, a de<br>ormation in the affiliation<br>he meets the definition o<br>s Designating Delegated                                                                                                    | the laws, regulations,<br>elegated official certifien<br>form and agrees to ad<br>f a delegated official as<br>Officials. The delegate                                                                                                    | provider bulletins and<br>es that the individual h<br>ihere to all the stated<br>s defined in provider b<br>d official certifies und                                                                                                    | d program instr<br>nas read the Me<br>requirements. <sup>2</sup><br>pulletin titled Re<br>ler penalty of.                                                                                                    | uctions of the Medi-Cal<br>di-Cal Provider<br>The delegated official<br>equirements and                                                                                                    |                | •                      |
|                                             |                                 |                      | ← Previous                                                                                                    | о                                                                                                    |                                                                                                    |                                                                                                    |                                                                                                    | Continue >                                                                                                    |                | <b>O</b>               |